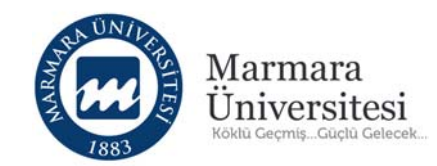

## Öğrenciler İçin Çevrimiçi Sınava Giriş Kılavuzu

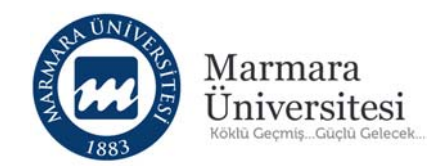

## Çevrimiçi Sınava 2 farklı şekilde giriş yapabilirsiniz.

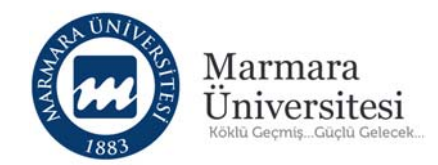

## 1. Yöntem

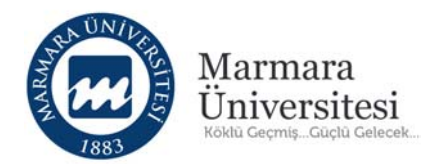

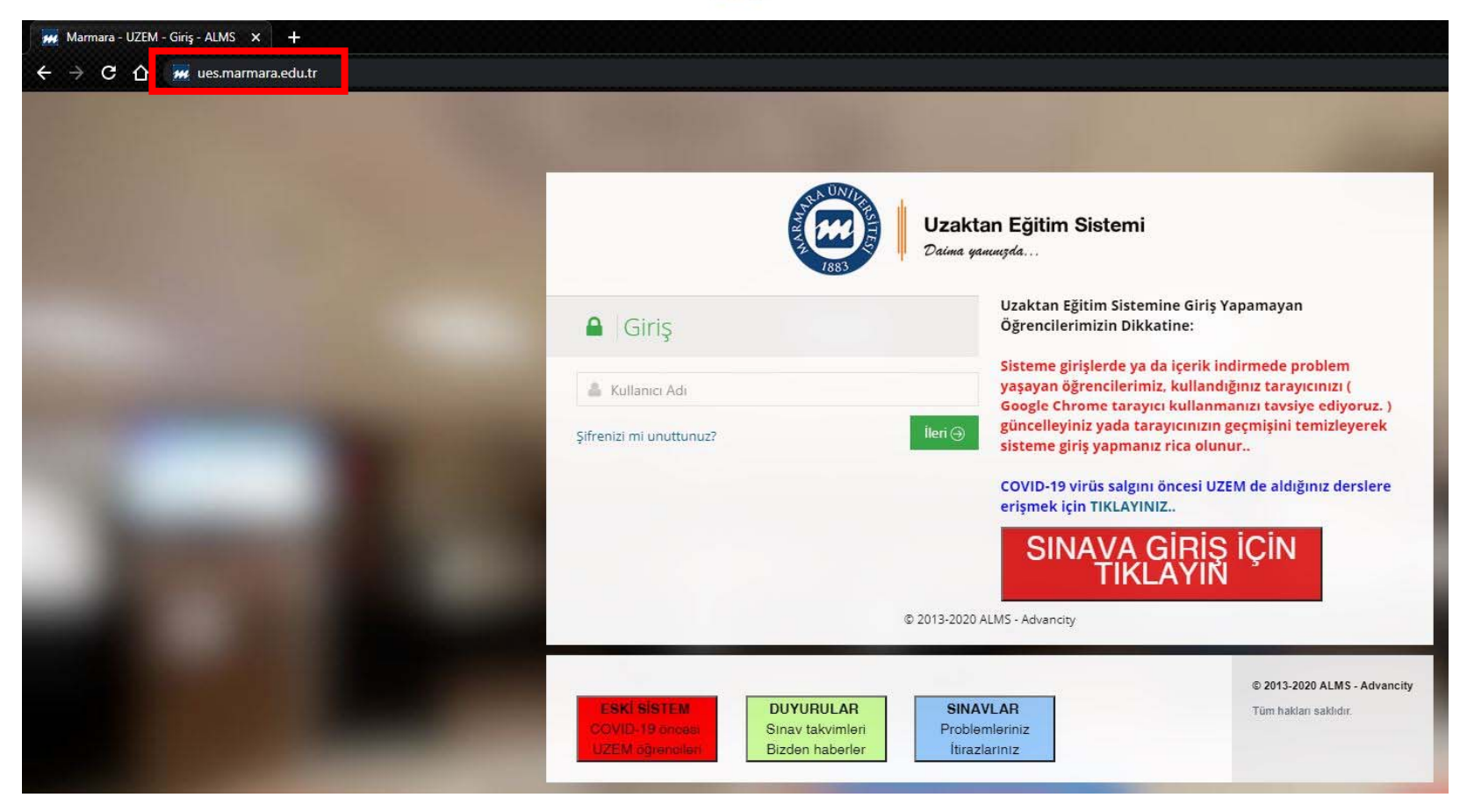

Adres satırına <u>https://ues.marmara.edu.tr</u> yazarak uzaktan eğitim sistemi giriş ekranında bulunan "SINAVA GİRİŞ İÇİN TIKLAYIN" butonuna tıklayınız.

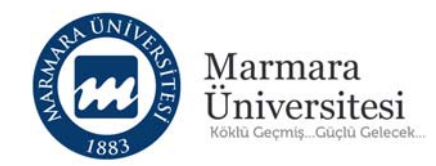

| 1883 Daima yammızda          |
|------------------------------|
| Giriş                        |
| 👗 Kullanıcı Adı              |
| © 2013-2020 ALMS - Advancity |

Gelen Ekranda UES kullanıcı adınızı ve şifrenizi kullanarak giriş yapınız.

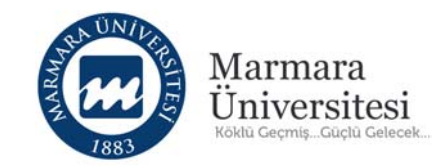

| Usatlan Egites Balanci                     |                                         |             |                   | ▲ 0100216026~ |
|--------------------------------------------|-----------------------------------------|-------------|-------------------|---------------|
| Aktif Sınav Listesi                        |                                         |             |                   |               |
| Ders                                       | Sınav Başlama ve Bitiş Tarihi-Saati     | Sinav Hakki | Durum             | İşlemler      |
| UZEM TEST                                  | 11.08.2020 - 23:30 / 12.08.2020 - 23:30 | 0/1         | Sinava girmediniz | Başia         |
| YÜK TESTÎ                                  | 11.08.2020 - 23:04 / 14.08.2020 - 23:04 | 0/1         | Sinava girmediniz | Başla         |
| Tamamlanan Sınavlar                        |                                         |             |                   |               |
| Ders                                       | Sinav Tarihi- Saati                     |             | Durum             | İşlemler      |
| Yardım talebinde bulunmak için tıklayınız. |                                         |             | - M               |               |

Katılabileceğiniz sınavlar "Aktif Sınav Listesi" başlığında listelenmektedir.

Hangi dersin sınavına girmek istiyorsanız dersin yanındaki "Başla" butonuna tıklayınız.

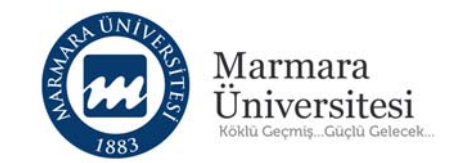

| Yaz Okulu Uzem Test Dersi Vize Sınavı     |             |
|-------------------------------------------|-------------|
| Bu sınav 6 sorudan oluşmaktadır.Başarılar |             |
| Okudum, onaylıyorum                       | Kapat Başla |

Gelen ekranda Öğretim elemanı tarafından yazılmış sınav öncesi uyarı metni görünmektedir. Sınava başlamadan önce bu metni dikkatlice okuyunuz.

Metni okuduktan sonra "Okudum, onaylıyorum" kutucuğunu işaretleyiniz ve sınava başlamak için "Başla" butonuna tıklayınız.

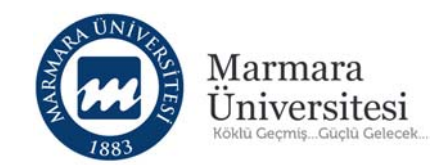

#### Yaz Okulu Uzem Test Dersi Vize Sınavı

| 1 - Aşağıdakile                              | rden hangisi doğrudur? |                    | AYŞENUR KAYIŞ (o100216026)                                                              |
|----------------------------------------------|------------------------|--------------------|-----------------------------------------------------------------------------------------|
| a) 2+2=0<br>b) 2+2=3<br>c) 2+2=4<br>d) 2+2=1 | ¢Önceki 1/6 Sonraki≯   | Kapat Sinavi Bitir | Kalan Süre<br>29 dakika                                                                 |
|                                              |                        |                    | Cevap Listesi<br>1 2 3 4 5 6<br>X Boş X Aktif X Cevap Kaydedildi<br>Cevap Kaydedilemedi |

Sınav sayfasında kalan sürenizi görebilir, sorular arasında geçiş yapabilir, cevap listenizi kontrol edebilirsiniz. Sınavınızı bitirmek için "Sınavı Bitir" butonuna tıklayınız.

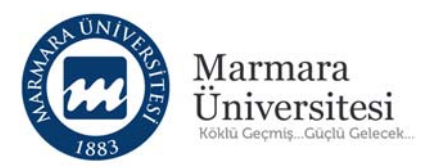

| Sınavı bitirmek istediğinize emin misiniz? |  |
|--------------------------------------------|--|
| Cevaplanmamış soru sayısı: 4               |  |
| Hayır Evet                                 |  |

Sınavınızı bitirmek için "Sınavı Bitir" butonuna tıkladığınızda uyarı gelecektir.

Sınavı bitirmek istediğinize eminseniz "Evet" butonuna tıklayınız.

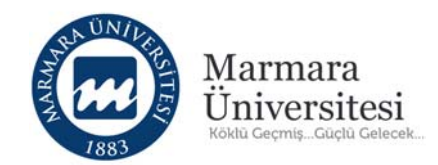

### 2.Yöntem

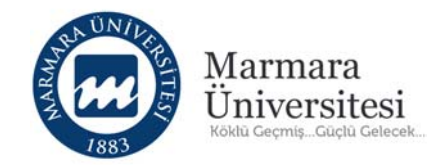

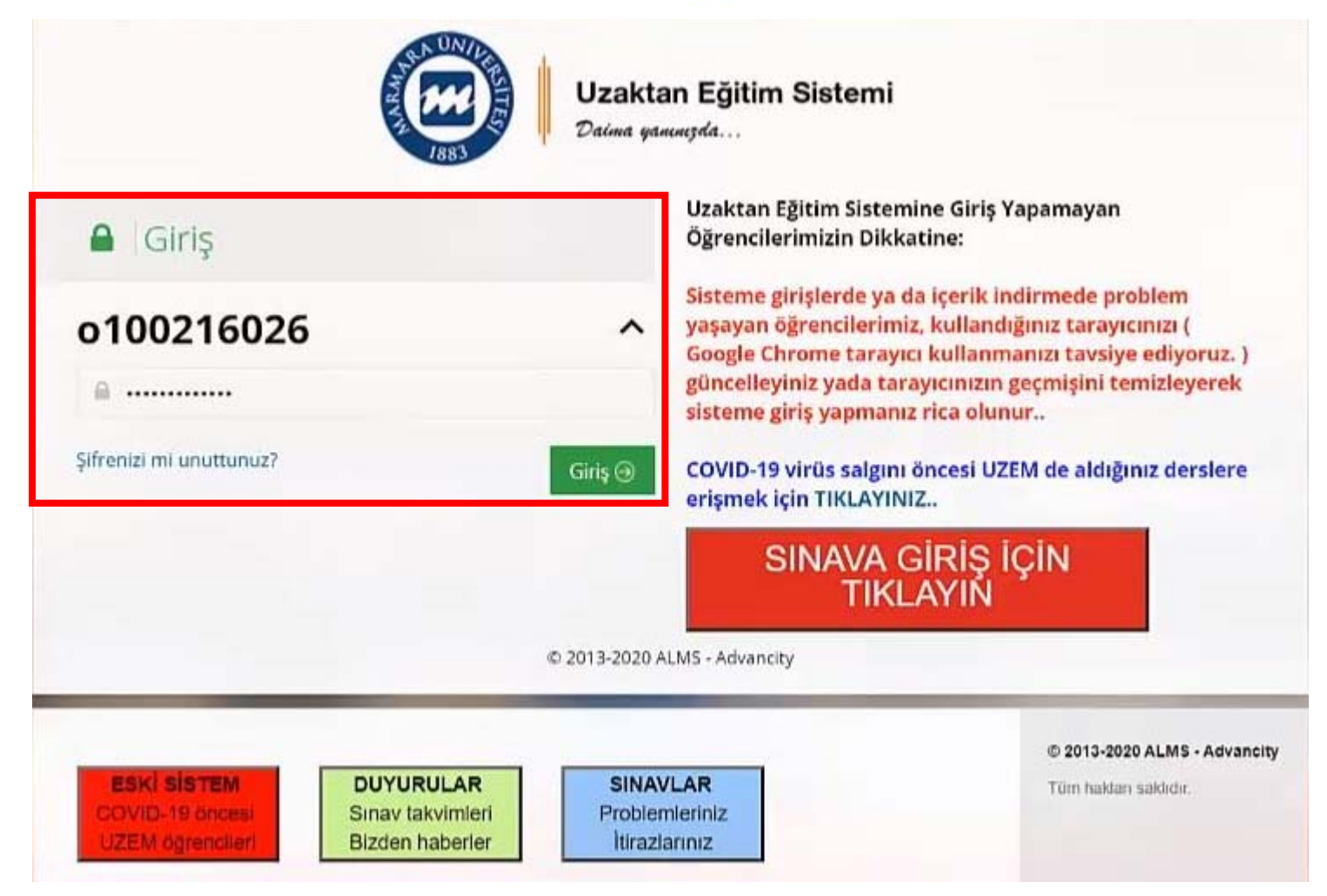

#### https://ues.marmara.edu.tr web adresinden UES'ne giriş yapınız.

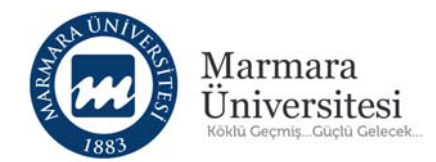

Yakında Başlayacak Aktivitelerim

Aşağıda, yakında başlayacak aktivitelerinizi görebilirsiniz.

| Sinav YÜK TESTİ / 110                             | 082020 sinav                            | Canlı                      | 11 Ağustos 23:04    |          |               |
|---------------------------------------------------|-----------------------------------------|----------------------------|---------------------|----------|---------------|
| Son Teslim Tarihleri<br>Aşağıda, yaklaşan son tes | m<br>lim tarihlerinizi görebilirsiniz   | G                          |                     |          |               |
| Sinav YÜK TESTI / 110                             | 082020 sinav                            | Bitsyor 14 Agustos 2       | 2020 Cuma 23:04     |          |               |
| Derslerim                                         |                                         |                            | Liste               | Kart     | Ders Kataloğu |
| O Aşağıda kayıtlı olduğ<br>tıklayabilirsiniz.     | unuz dersler bulunmaktadır. Ders sayfas | sına gitmek için ders adın | a ya da görüntüle c | lüğmesir | ne ×          |
| 🖉 Ders                                            | 營 Egitmenler                            | → llerieme                 | e Durumu            |          |               |
| UZEM TEST                                         | <b></b>                                 |                            | %100                |          | Görüntüle     |

Sınavına gireceğiniz derse tıklayınız.

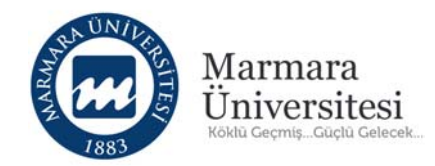

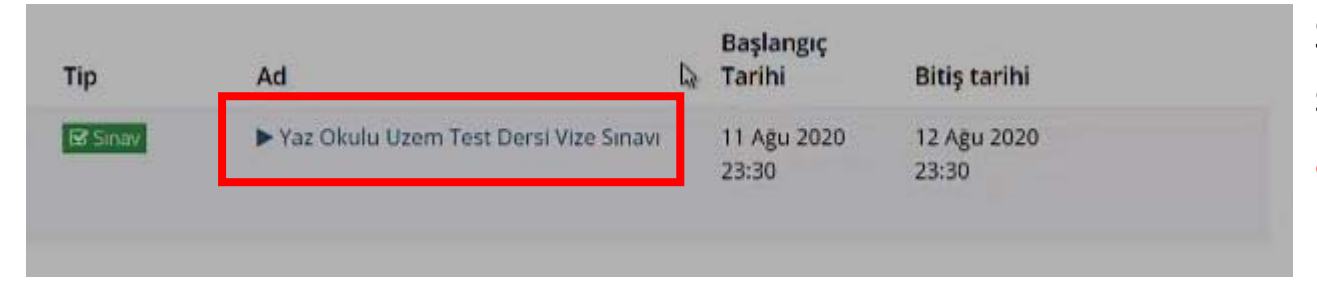

Sınavına gireceğiniz dersin sayfasında bulunan sınav aktivitesine tıklayınız.

Sınav aktivitesine tıkladığınızda aşağıdaki ekran gelecektir. Bundan sonraki adımlar 1. Yöntemle aynı ilerlemektedir.

```
Yaz Okulu Uzem Test Dersi Vize Sınavı
Bu sınav 6 sorudan oluşmaktadır.Başarılar
```

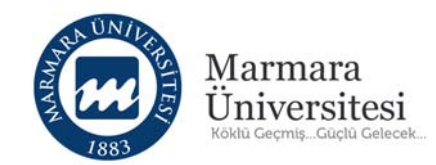

# Teşekkürler

Yardım, destek ve önerileriniz için

https://uzem.marmara.edu.tr/destek adresinden

Öğrenci Destek Talep Formu'nu doldurarak yapabilirsiniz.